Go to following address on-line: PayAndrews.Flywire.com

- 1. Enter exact payment amount and the country you will pay from
- 2. Select the Payment Type from available options listed
- 3. Login/Create an account. (This only has to be done once and will allow you to track your payment)
  - If you are sending money from a COMPANY, enter company name in the First Name and Last Name fields
  - Use the CONTACT INFORMATION section to enter payment remittance details, such as an Invoice # and AU Department you're sending money to.
- 4. Review and confirm the payment details
- 5. For Bank Transfers, Review the payment instructions given. Depending on your bank you can transfer your money on-line, over the phone, or in person at your bank.

ADDITIONAL INFO:

- Track your payment status online by observing the payment status bar on the website. You will receive a final email confirmation when payment has been delivered.
- IMPORTANT: Your payment ID is only valid for()(β)-12(D)2()32m1